## Adding a GCP course in CITI (www.citiprogram.org)

From the Main Menu, select "University of Maryland Baltimore Courses." Within the drop down, select "Add a Course."

| University of Maryland Baltimore Courses                                                                                                    |                      |                     |                        |
|----------------------------------------------------------------------------------------------------|----------------------|---------------------|------------------------|
| Ourse                                                                                                    | 😣 Status             | Completion Report   | 🕑 Survey               |
| Conflicts of Interest                                                                                                    | Passed<br>11/19/2014 | View/Print<br>Share | Post-course evaluation |
| Good Clinical Practice Course (US FDA focus)                                                                                                    | Not<br>Started       | Not Earned          |                        |
| My Learner Tools for University of Maryland Baltimore<br>Add a Course<br>Kennove a Course<br>View Previously Completed Coursework<br>Update Institution Profile<br>View Instructions page<br>Remove Affiliation |                      |                     |                        |

Select "Protection of Human Subjects" and click "Next."

Next Start Over

If you have not previously taken the Good Clinical Practice course, select "Yes." Otherwise, select "No," and click "Next."

| Select Curriculum - University of Maryland Baltimore (411)                                                                    |
|----------------------------------------------------------------------------------------------------|
| * indicates a required field.                                                                                                 |
|                                                                                                    |
| * Are you here to take a <b>Basic Course</b> ?<br>Choose one answer                                                           |
| • Yes : Please select this option if you are taking this course for the first time, you will be enroll to the Basic Course.   |
| • No: Please select this option if you had completed basic course before, you will be enroll to the <b>Refresher course</b> . |
| Next Start Over                                                                                                    |

Select the Good Clinical Practice course that is most relevant to the research being conducted and click "Next."

| Please select the group appropriate to your research activities.<br>Choose one answer                                                                                                    |
|----------------------------------------------------------------------------------------------------|
| Group 1: Biomedical Research Investigators and Key Personnel.                                                                                                    |
| Group 2: Social / Behavioral Research Investigators and Key Personnel                                                                                                    |
| Group 3: IRB Member Module - ONLY                                                                                                    |
| <ul> <li>Clinical Research Coordinator (CRC)</li> </ul>                                                                                                    |
| Good Clinical Practice and ICH: This course consists of 13 modules on GCP and ICH E6 for invetigators. This Basic GCP course should<br>not be attempted until the Basic Human Subjects Course is completed. Choose this learner group and follow the link to the Basic Course. |
| Good Clinical Practice (US FDA Focus)                                                                                                    |
| Lab Animal Welfare: Select this response to bypass the Human Subjects Course Go to Question 3 for the Lab Animal Course and select the appropriate response.                                                                                                    |

There will be several additional pages related to optional courses. You may select "Not at this time" and "Next" for the remaining pages.

CITI will then return to the Main Menu.

Select "University of Maryland Baltimore Courses" and then click on the title of the course from the drop down to begin the course.

# Accessing NIH GCP training (GCP.NIHtraining.com)

#### Create an account

| National Drug Abuse T                                                                                                    | Teatment About Contact Us Help                                                                                                    |  |
|----------------------------------------------------------------------------------------------------|----------------------------------------------------------------------------------------------------|--|
| Good Clinical F                                                                                                    | Practice                                                                                                    |  |
|                                                                                                    |                                                                                                    |  |
|                                                                                                    |                                                                                                    |  |
| Welcome                                                                                                    |                                                                                                    |  |
| The Good Clinical Practice (GCP) ocurse is c<br>research staff in the conduct of clinical trial<br>The 12 modules included in the course are t<br>Principles and the Code of Federal Regulatic<br>research trials in the U.S. The course is self-<br>approximately six hours to complete. | Jesigned to prepare<br>swith human participants.<br>vased on ICH GCP<br>paced and takes                                                             |  |
| To preview the new enhanced features, plea                                                                                                    | password                                                                                                    |  |
| To begin, please <i>sign in</i> using the link to the created an account. If you do not have an acregister.                                                                                                    | right if you have already<br>scount, click here to Sign in                                                                                          |  |
|                                                                                                    | Need an account?<br>Sign up here!                                                                                                    |  |
|                                                                                                    |                                                                                                    |  |
|                                                                                                    | >                                                                                                    |  |
|                                                                                                    |                                                                                                    |  |
|                                                                                                    | Create an Account                                                                                                    |  |
|                                                                                                    |                                                                                                    |  |
| Please e<br>You will                                                                                                    | Please enter your first and last name as you would like it to appear on your certificate.<br>You will <b>NOT</b> be able to change your name later. |  |
| First Name                                                                                                    | First Name*                                                                                                    |  |
|                                                                                                    |                                                                                                    |  |
| Last Name                                                                                                    | 2*                                                                                                    |  |
|                                                                                                    |                                                                                                    |  |
| Node/Univ                                                                                                    | versity Name                                                                                                    |  |
|                                                                                                    |                                                                                                    |  |
| Staff Num                                                                                                    | ber                                                                                                    |  |
|                                                                                                    |                                                                                                    |  |
| Protocol R                                                                                                    | kole(s)*                                                                                                    |  |
| IN - Inve                                                                                                    | estigator                                                                                                    |  |
| 🗆 QA - QA                                                                                                    | Staff                                                                                                    |  |
| RS - Res                                                                                                    | search Staff                                                                                                    |  |
|                                                                                                    |                                                                                                    |  |

>

#### Complete modules

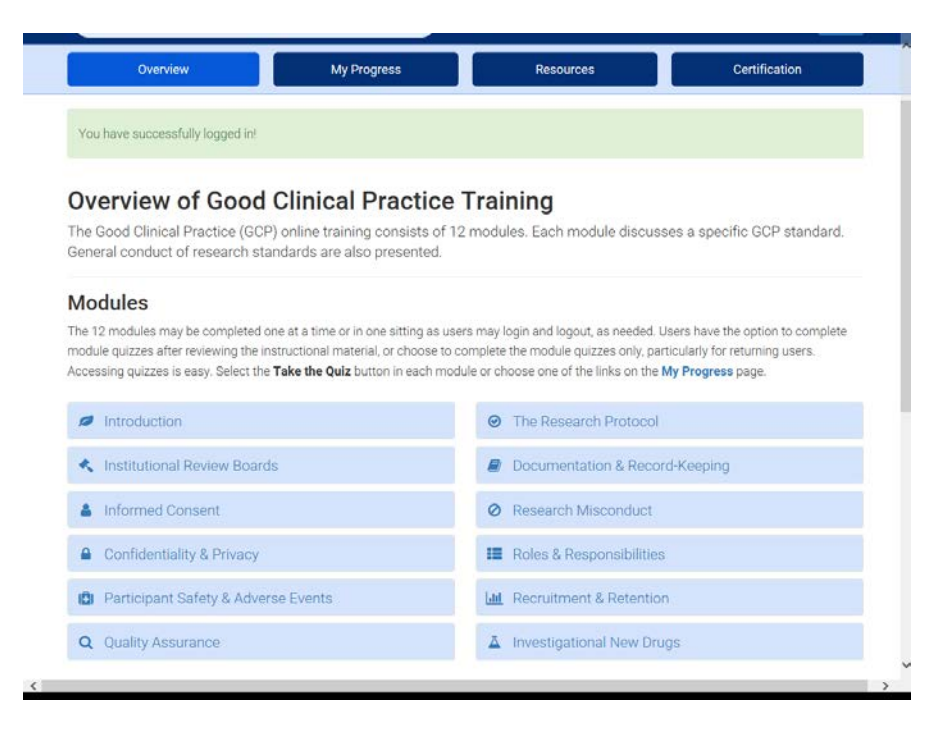

## Complete quizzes

| Overview | My Progress | Resources | Certification |  |
|----------|-------------|-----------|---------------|--|

### My Progress

| Module                              | Score         |
|-------------------------------------|---------------|
| Ø Introduction                      | N/A           |
| 🔦 Institutional Review Boards       | Take the Quiz |
| Informed Consent                    | Take the Quiz |
| Confidentiality & Privacy           | Take the Quiz |
| Participant Safety & Adverse Events | Take the Quiz |
| Q Quality Assurance                 | Take the Quiz |
| ⊘ The Research Protocol             | Take the Quiz |
| Documentation & Record-Keeping      | Take the Quiz |
| O Research Misconduct               | Take the Quiz |
| Roles & Responsibilities            | Take the Quiz |
| III Recruitment & Retention         | Take the Quiz |
| Investigational New Drugs           | Take the Quiz |
|                                     |               |

Print Certificate and email to hrpo@umaryland.edu

| Overview My Progress                | Resources Certification |
|-------------------------------------|-------------------------|
| ly Progress                         |                         |
| Module                              | Score                   |
| Introduction                        | N/A                     |
| Institutional Review Boards.        | 100%                    |
| Linformed Consent                   | 80%                     |
| Confidentiality & Privacy           | 80%                     |
| Participant Safety & Adverse Events | 80%                     |
| Q Quality Assurance                 | 100%                    |
| The Research Protocol               | 100%                    |
| Documentation & Record-Keeping      | 80%                     |
| O Research Misconduct               | 80%                     |
| Roles & Responsibilities            | 100%                    |